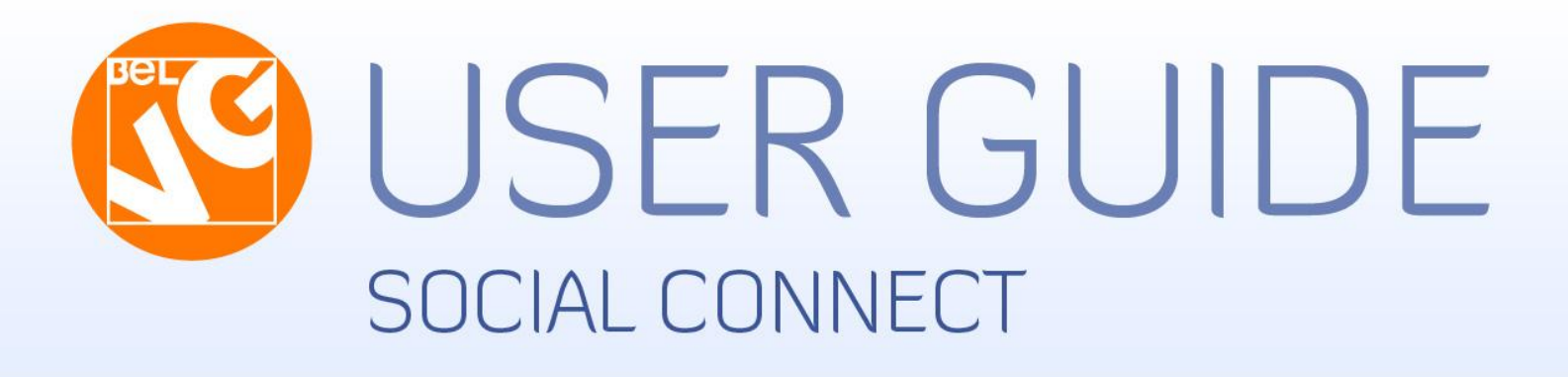

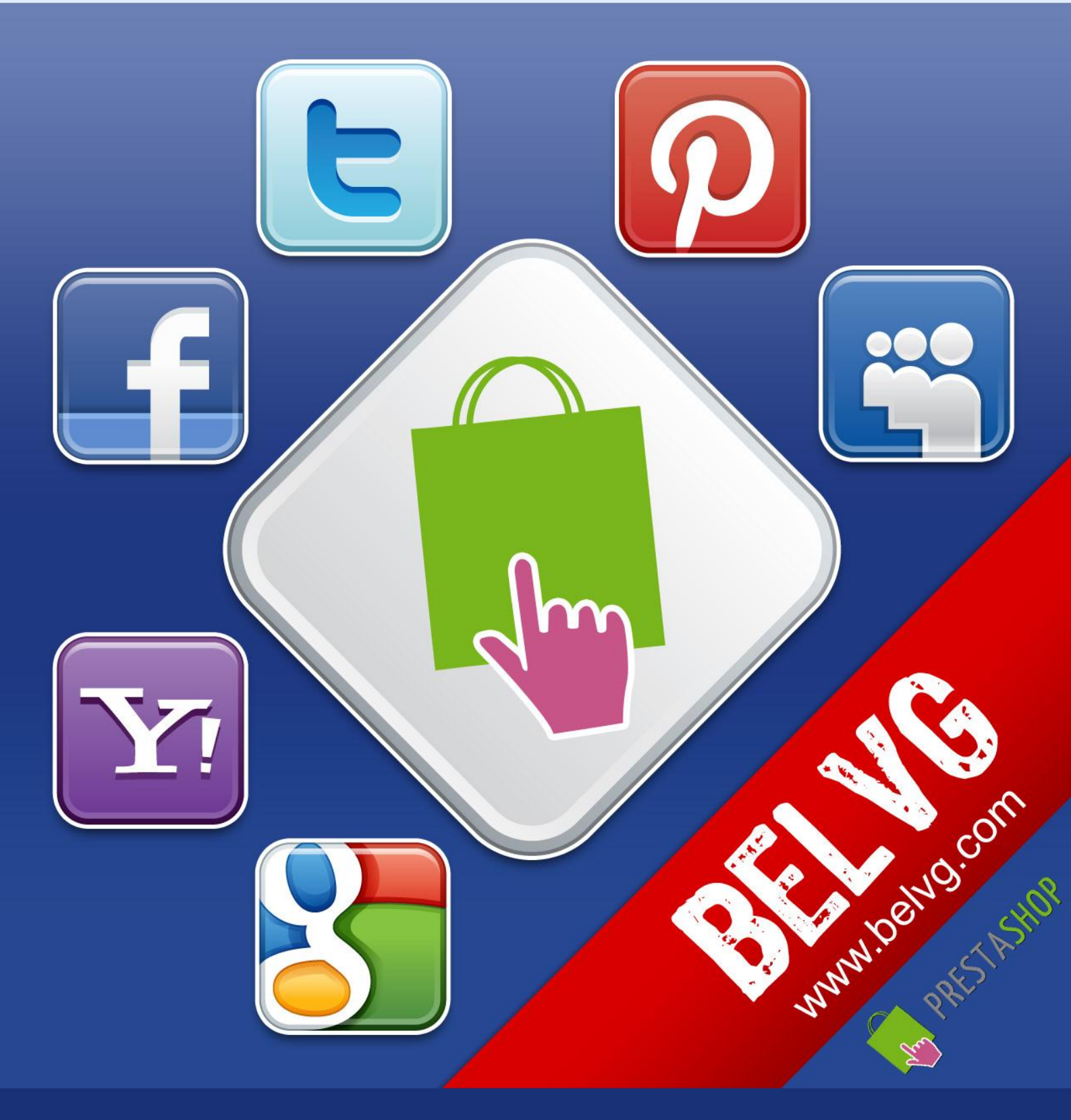

OUR SUPPORT TEAM: STORE@BELVG.COM, SKYPE: STORE.BELVG

# **Table of Content**

| 1. | Introduction to Social Connect | 3    |
|----|--------------------------------|------|
| 2. | How to Install and Deactivate  | 4    |
| 3. | How to Create Facebook App     | 5    |
| 4. | How to Create Twitter App      | 8    |
| 5. | How to Configure               | . 13 |
| 6. | How to Use                     | . 14 |

### **1. Introduction to Social Connect**

Prestashop Social Connect module allows visitors to avoid annoying procedure of standard registration and log in to a store with their social accounts. The user chooses one of 11 social services or mailing systems to enter the site. Strip with 11 stylish minimalistic icons appears on the "Log in" page.

This module gives a possibility to log in to your store with an existing account on any popular social network or mailing system.

There are 11 IDs for users to register with.

- Login with Google ID
- Login with Facebook ID
- Login with Twitter ID
- Login with AOL ID
- Login with Clavid ID
- Login with Flickr ID
- Login with MySpace ID
- Login with Yahoo ID
- Login with WordPress ID
- Login with LiveJournal ID
- Login with Open ID

#### Overall information

With our module the feature of multiligin will be added to the standard Prestashop log in page. Visitors will see a stripe with 11 pretty icons with logos of popular social and mailing services. Users click on any of them, and the window will appear with suggestion to enter login and password of corresponding service.

### 2. How to Install

1. Set 777 or 0777 on the folders: '/modules/', '/override/controllers/' Important! Change all permissions back after installation.

- Modules -> Add a module from my computer -> Choose the file (socialconnect.zip) -> Upload this module.
   Choose module in section "Front Office Features" and install module
- Preferences -> Performance -> Smarty-> Force compile -> Yes
   Preferences -> Performance -> Smarty-> Cache: No

### How to Deactivate

Click the button **Disable** in Modules -> Front Office Features.

To remove the extension form the server, press **Delete** in Modules -> Front Office Features.

That's all! Enjoy the **Social Connect** performance.

#### **Disclaimer!**

It is highly recommended to backup your server files and database before installing this module. No responsibility can be taken for any adverse effects installation or advice may cause. Recommended you install on a test server initially to carry out your own testing.

### 3. How to Create Facebook App

To create a Facebook app you need to go to the <u>http://developers.facebook.com/</u> and choose **Build for websites** option (on the left side).

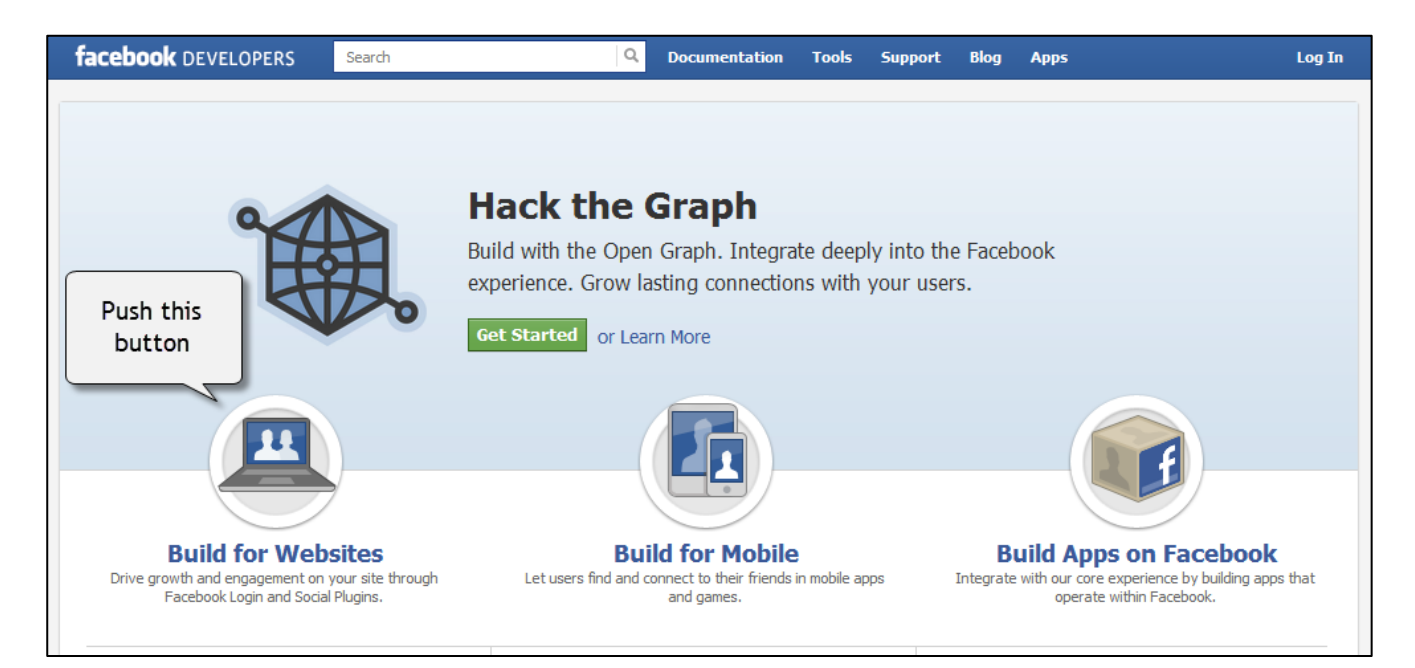

#### Then choose the Apps tab.

| facebook DEVELOPERS                                                                       | Search Q Documentation Tools Support Blog Apps Lo                                                                                                    | g In |
|-------------------------------------------------------------------------------------------|----------------------------------------------------------------------------------------------------|------|
| Getting Started ><br>Websites                                                             | Facebook for Websites       Click here         Getting Started > Facebook for Websites       Click here                                                                                                    |      |
| Apps on Facebook<br>Mobile<br>App Center<br>Best Practices<br>Samples & How-Tos<br>Videos | Facebook Platform enables you to make your website more social. You can use our Social Plugins, such as the Like Button to drive user engagement with a single line of HTML. Our Login Button and Registration Plugin let you simplify or eliminate your own user registration and sign-in. Lastly, the Graph API lets you access the full social graph of a given user, allowing you to create a truly dee personal experience. | p    |
| Core Concepts                                                                             | to other languages.                                                                                                    | le   |
| Advanced Topics                                                                           | In this document:                                                                                                    |      |
| SDKs                                                                                      | Social Plugins     Authentication                                                                                                    |      |
| Graph API Reference                                                                       | <ul> <li>Personalization</li> <li>Analytics</li> </ul>                                                                                                    |      |

Press the **+Create new App** button.

| Search                                                                 | Q Documentation Tools Support Blog Apps                                                                       |
|------------------------------------------------------------------------|----------------------------------------------------------------------------------------------------|
| Apps                                                                   | Click here + Create New App                                                                                   |
| Welcome to the Develop<br>Learn how to build a social<br>button above. | App.<br>erience by referring to the documentation below, or create an app by clicking on the 'Create New App' |

Name your app and push the **Continue** button.

| Create New App                                  |                                                                                             | Enter the Name               |
|-------------------------------------------------|---------------------------------------------------------------------------------------------|------------------------------|
| App Name: [?]<br>App Namespace: [?]             | Optional                                                                                    | whatever you like            |
| Web Hosting: [?]<br>By proceeding, you agree to | Yes, I would like free web hosting provided by Heroku (<br>b the Facebook Platform Policies | (Learn More) Continue Cancel |
|                                                 | Button and Registration Plugin                                                              |                              |

The next step is the Captcha confirmation.

Type the site address in the **Site URL** field. Remember the following **Application Id** and **Application Secret** to enter them in corresponding fields on extension settings page.

| rch        | Q                                                               | Documentation                   | Tools      | Support                    | Blog        | Apps               | Andrei Biasprosvanny 🛛               |
|------------|-----------------------------------------------------------------|---------------------------------|------------|----------------------------|-------------|--------------------|--------------------------------------|
| Apps ⊩ A   | ppName 🛛 Basi                                                   | с                               |            |                            | Ent         | er App             | D ID and Secret in                   |
|            | App ID: 3228<br>App ID: 3228<br>App Secret: 81b2<br>(edit icon) | 99177799580<br>0319f3653cd7868f | 105cd89e   | 00bd (reset)               | ex          | orrespo<br>(tensio | onding fields on<br>on settings page |
| Basic Info |                                                                 |                                 |            |                            |             |                    |                                      |
|            | Display Name: [?]                                               | AppName                         |            |                            |             |                    |                                      |
|            | Namespace: [?]                                                  |                                 |            |                            |             |                    |                                      |
|            | Contact Email: [?]                                              | appname@gma                     | il.com     |                            |             |                    |                                      |
|            | App Domains: [2]                                                | Enter your site                 | domains ar | nd press enter             |             |                    |                                      |
|            | Category: [?]                                                   | Other                           |            | <ul> <li>Choose</li> </ul> | e a sub-cat | tegory 👻           |                                      |
|            | Hosting URL: [?]                                                | You have not ge                 | enerated a | URL through                | one of our  | partners (         | (Get one)                            |
|            |                                                                 |                                 |            |                            |             |                    |                                      |
| ✓ Website  | with Facebook Login                                             | Log in to my w                  | ebsite u   | sing Facebo                | ok.         | 2                  |                                      |
| App on     | Facebook                                                        | Use my app ins                  | ide Facel  | oook.com.                  |             | (                  | Choose the Website                   |
| 🤣 Mobile V | Veb                                                             | Bookmark my v                   | web app    | on Faceboo                 | k mobile.   |                    |                                      |
|            |                                                                 |                                 |            |                            |             |                    |                                      |

| < | 🖉 Native iOS App     | Publish from my iOS app to Facebook.     |
|---|----------------------|------------------------------------------|
| < | 🖉 Native Android App | Publish from my Android app to Facebook. |
| < | 🖉 Page Tab           | Build a custom tab for Facebook Pages.   |
|   |                      | Save Changes                             |

Enter all the data and Save changes.

#### Now your Facebook App is created. Congratulations!

7

### 4. How to Create Twitter App

To create a Twitter app you need to go to the <u>https://dev.twitter.com/</u> and choose **Create an app** option (on the right side).

| 🏏 Develoj                  | Ders Search                     | Q API Health       | Blog | Discussions               | Documentation                            | Sign in    |
|----------------------------|---------------------------------|--------------------|------|---------------------------|------------------------------------------|------------|
| Exte<br>Mult<br>Add Twitte | end your r<br>iply your         | each.<br>audienc   | æ.   |                           |                                          |            |
| Recent pos                 | ts from Twitter Develop         | er Blog            |      | Create ap                 | plications that integrate Tw             | vitter     |
| Jun Delivering             | a consistent Twitter experience |                    |      | Get star                  | rted with the API                        |            |
| Jun Twitter Ca             | ards                            | Choose this option |      | Explore all of            | Twitter's API documentation              |            |
| Jun A New Da               | ay, A New Bird                  |                    |      | Create an app             | plication to start using the Twitter API |            |
| May Working V<br>15        | with the Twitter Streaming APIs |                    |      | Discuss<br>Get in touch w | with the API team and the community of c | developers |

Then sign in with your Twitter account.

| Developers Search                                                                                                    | Q                                                              | API Health                                              | Blog                 | Discussions                              | Documentatio                              | n                                                                                       |
|----------------------------------------------------------------------------------------------------|----------------------------------------------------------------|---------------------------------------------------------|----------------------|------------------------------------------|-------------------------------------------|-----------------------------------------------------------------------------------------|
| $me \rightarrow My$ applications                                                                                                    |                                                                |                                                         |                      |                                          |                                           |                                                                                         |
| Create an applica                                                                                                    | ition                                                          |                                                         |                      |                                          |                                           |                                                                                         |
| Application Details                                                                                                    |                                                                |                                                         |                      |                                          | 4                                         | Define the name and<br>description for your app to<br>be shown in the screen            |
| Your application name. This is used to attribute the sour Description: * Your application description, which will be shown in use                                                    | ce of a tweet and ir<br>r-facing authorizatio                  | n user-facing auth                                      | een 10               | n screens. 32 cha<br>and 200 characte    | aracters max.<br>rs max.                  |                                                                                         |
| Website: *                                                                                                    |                                                                |                                                         |                      |                                          |                                           |                                                                                         |
| Your application's publicly accessible home page, when<br>the source attribution for tweets created by your applicati<br>(If you don't have a URL yet, just put a placeholder here b | e users can go to d<br>on and will be sho<br>ut remember to ch | ownload, make u<br>wn in user-facing<br>ange it later.) | ise of, o<br>authori | r find out more in<br>zation screens.    | Enter you<br>Ul                           | fully-qualified URL is used in<br>RL                                                    |
| Callback URL:                                                                                                    |                                                                |                                                         |                      | l                                        |                                           |                                                                                         |
| Where should we return after successfully authenticating specify their oauth_callback URL on the request toker                                                                       | ? For @Anywhere<br>a step, regardless (                        | applications, only<br>of the value given                | the do<br>here. T    | main specified in<br>o restrict your app | the callback will b<br>lication from usin | be used. OAuth 1.0a applications should explicitly g callbacks, leave this field blank. |

#### **IMPORTANT!**

Go to **Modules** -> **Front Office Features** -> **Social Connect** -> **Configure** in your back office to view Social Connect extension settings. Find a "Callback Url" field in "Twitter Settings" tab.

| E Twitter Settings |                                                                           |
|--------------------|---------------------------------------------------------------------------|
| Consumer key       | IDNgNygSro8LGoB5TQkOuA                                                    |
| Consumer secret    | 8p8dFUYDijjYd4xcgVZGWRlie0MhrAlJxAoDqXshk                                 |
| Callback Url       | belvg.info/demo/prestashop/socialconnect/modules/socialconnect/?action=lo |
|                    |                                                                           |

Copy text in the field and paste it in "Callback URL" field on Twitter App creation page.

Callback URL:

belvg. info/demo/prestashop/social connect/modules/social connect/?action=log in Twitter the two sets of the two sets of the two sets of the two sets of the two sets of the two sets of the two sets of the two sets of the two sets of the two sets of the two sets of the two sets of two sets of

Where should we return after successfully authenticating? For @Anywhere applications, only the domain specified in the callback will be used. OAuth 1.0a applications should explicitly specify their oauth\_callback URL on the request token step, regardless of the value given here. To restrict your application from using callbacks, leave this field blank.

The next thing you need is to agree with developer rules (terms and conditions) and enter Captcha information.

| Developers     Search     Q     API Health Blog Discussions Documentation                                                                                                    |       |
|----------------------------------------------------------------------------------------------------|-------|
| Developer Rules Of The Road                                                                                                    |       |
| Last Update - 17th of May 2012                                                                                                    | *<br> |
| Rules of the Road                                                                                                    |       |
| Twitter maintains an open platform that supports the millions of people around the world who are sharing and discovering what's happening now. We want to empower our ecosystem partners to build valuable businesses around the information flowing through Twitter. At the same time, we aim to strike a balance between encouraging interesting development and protecting both Twitter's and users' rights. |       |
| So, we've come up with a set of Developer Rules of the Road ("Rules") that describe the policies and philosophy around what type of innovation is permitted with the content and information shared on Twitter.                                                                                                    |       |
| The Rules will evolve along with our ecosystem as developers continue to innovate and find new, creative ways to use the Twitter API, so please check back periodically to see the most current version. Don't do anything prohibited by the Rules, but talk to us if you think we should make a change or give you an exception.                                                                               |       |
| If you will eventually need more than 5 million user tokens for your projects, you will need to talk to us directly about access to the Twitter API.                                                                                                    |       |
| Ves, I agree<br>By clicking the "I Agree"<br>by putting tick mark<br>CAPTCHA                                                                                                    |       |
| This question is for testing whether you are a human visitor and to prevent automated spam submissions.                                                                                                    |       |
| Enter Captcha<br>information                                                                                                    |       |
| Create your Twitter application                                                                                                    |       |

Finally press the Create your Twitter application button.

| nis question is for testing v | teachings  | nd to prevent automated spa | m submissions.            |
|-------------------------------|------------|-----------------------------|---------------------------|
|                               | touchings, |                             | stop spam.<br>read books. |

Here is the page with your new application in Twitter.

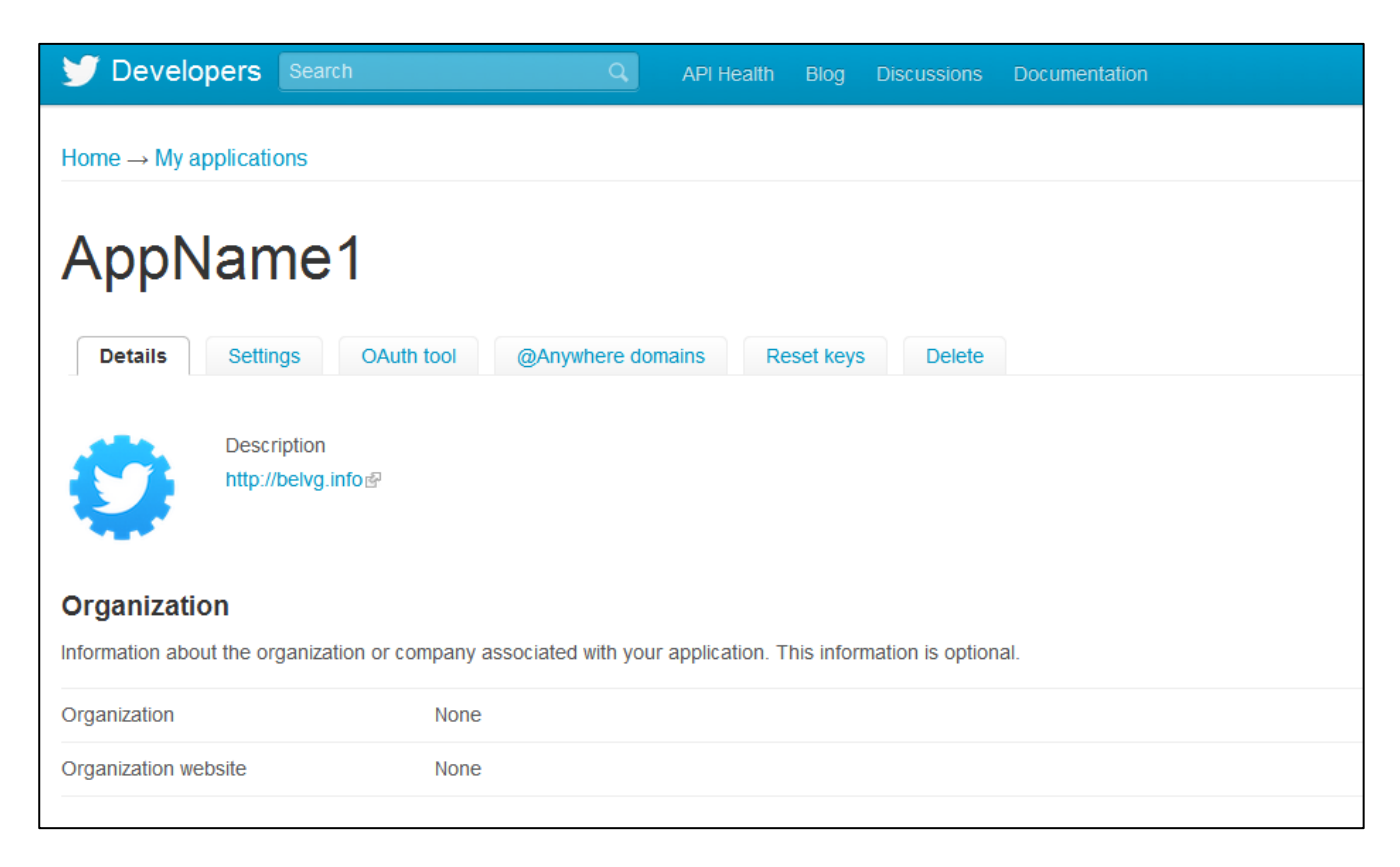

| OAuth settings<br>Your application's OAuth settings. Keep the "Consumer secret" a secret. This key should never be human-readable in your application.                                                                                                    |                                                       |                                       |  |  |  |  |  |
|----------------------------------------------------------------------------------------------------|-------------------------------------------------------|---------------------------------------|--|--|--|--|--|
| Access level                                                                                                    | Read-only<br>About the application permission model   |                                       |  |  |  |  |  |
| Consumer key                                                                                                    | OdQQxGHKnxPA4QUrlarv7g                                | Consumer secret to enter              |  |  |  |  |  |
| Consumer secret                                                                                                    | SrjbHLqMYj1C5pJrC9ylMear2iXQV3jQyDG2tDGo2Q            | them in corresponding fields          |  |  |  |  |  |
| Request token URL                                                                                                    | https://api.twitter.com/oauth/request_token           | on extension settings page            |  |  |  |  |  |
| Authorize URL                                                                                                    | https://api.twitter.com/oauth/authorize               |                                       |  |  |  |  |  |
| Access token URL                                                                                                    | https://api.twitter.com/oauth/access_token            |                                       |  |  |  |  |  |
| Callback URL                                                                                                    | http://belvg.info/demo/prestashop/socialconnect/modul | es/socialconnect/?action=loginTwitter |  |  |  |  |  |
| Your access token<br>It looks like you haven't authorized this application for your own Twitter account yet. For your convenience, we give you the opportunity to create your OAuth access<br>token here, so you can start signing your requests right away. The access token generated will reflect your application's current permission level.<br>Create my access token |                                                       |                                       |  |  |  |  |  |

Now your Twitter App is created. Congratulations!

### 5. How to Configure

Log in to the back office, and we will show you how to configure the extension step by step. It's easy.

To view Social Connect extension settings, go to Modules -> Front Office Features -> Social

#### Connect -> Configure

| Social Connect D. Demo [Logout] - View my shop - 💩 My preferen Modules Back Office 🔉 Modules | nces                                                                                                | Quick Access                       | •               | Everywher( Search                                                                                   |
|----------------------------------------------------------------------------------------------|----------------------------------------------------------------------------------------------------|------------------------------------|-----------------|----------------------------------------------------------------------------------------------------|
| Social Connect<br>Facebook Settings<br>App ID<br>App Secret                                  | 418853034803638<br>0d9155e6d6624355c70c33338df45594                                                 |                                    |                 | Connect your store to<br>Facebook using secret and ID<br>you received upon Facebook<br>app creation |
| Twitter Settings<br>Consumer key<br>Consumer secret<br>Callback Url                          | IDNgNygSro8LGoB5TQkOuA<br>8p8dFUYDijjYd4xcgVZGWRlie0MhrAU<br>belvg.info/demo/prestashop/socialconne | xAoDqXshk<br>ect/modules/socialcon | nect/?action=lc | Enter consumer key and<br>secret you received upon<br>Twitter app creation                          |
| PrestaShop™ 1.4.7.0<br>Load time: 0.067s                                                     |                                                                                                    |                                    |                 | <u>Contact</u>   <u>Bug Tracker</u>   <u>Forum</u>                                                  |

Do you have questions about extension configurations?

Contact us and we will help you in a moment.

### 6. How to Use

It's time to get acquainted with **Social Connect** features and the ways customers may use them.

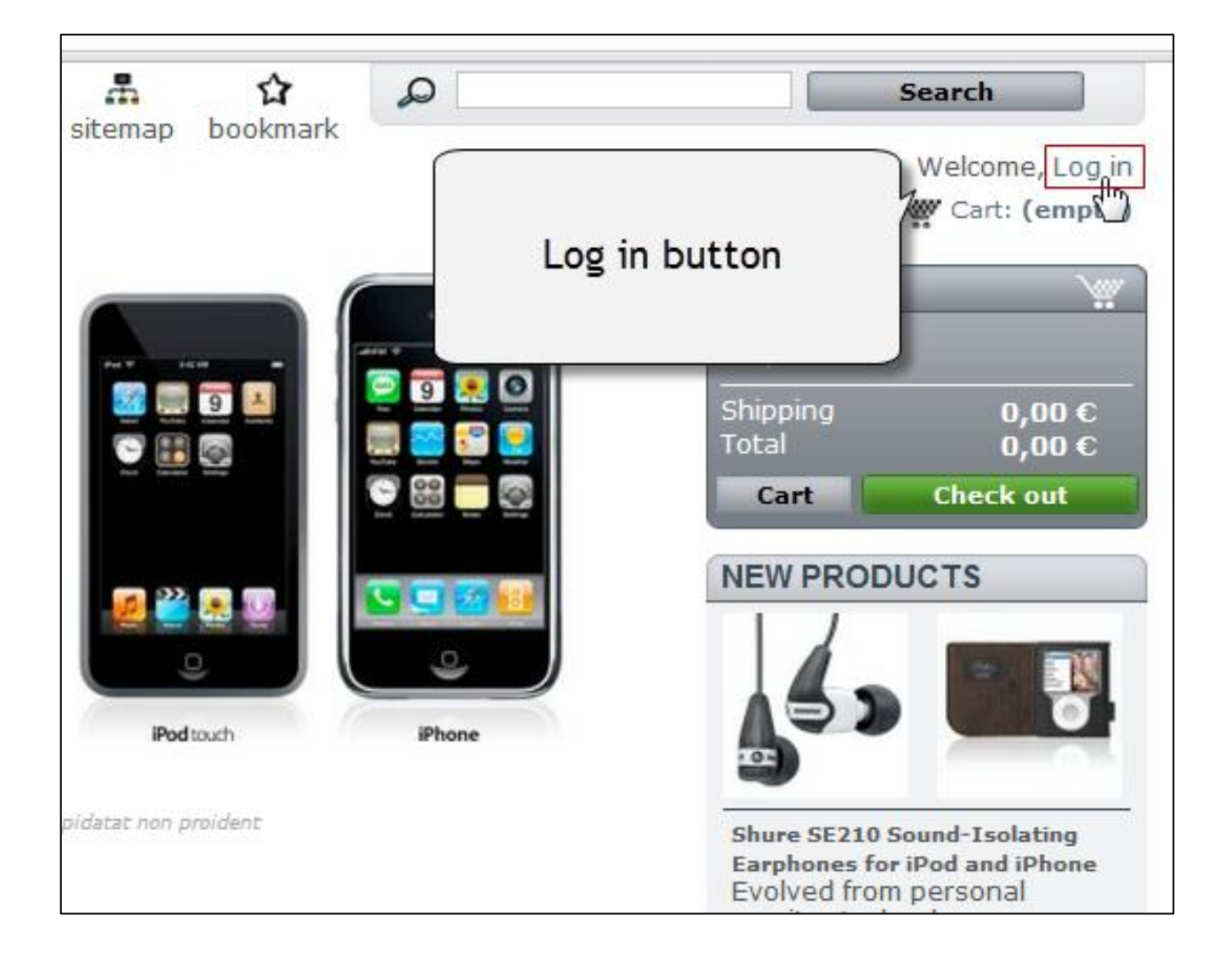

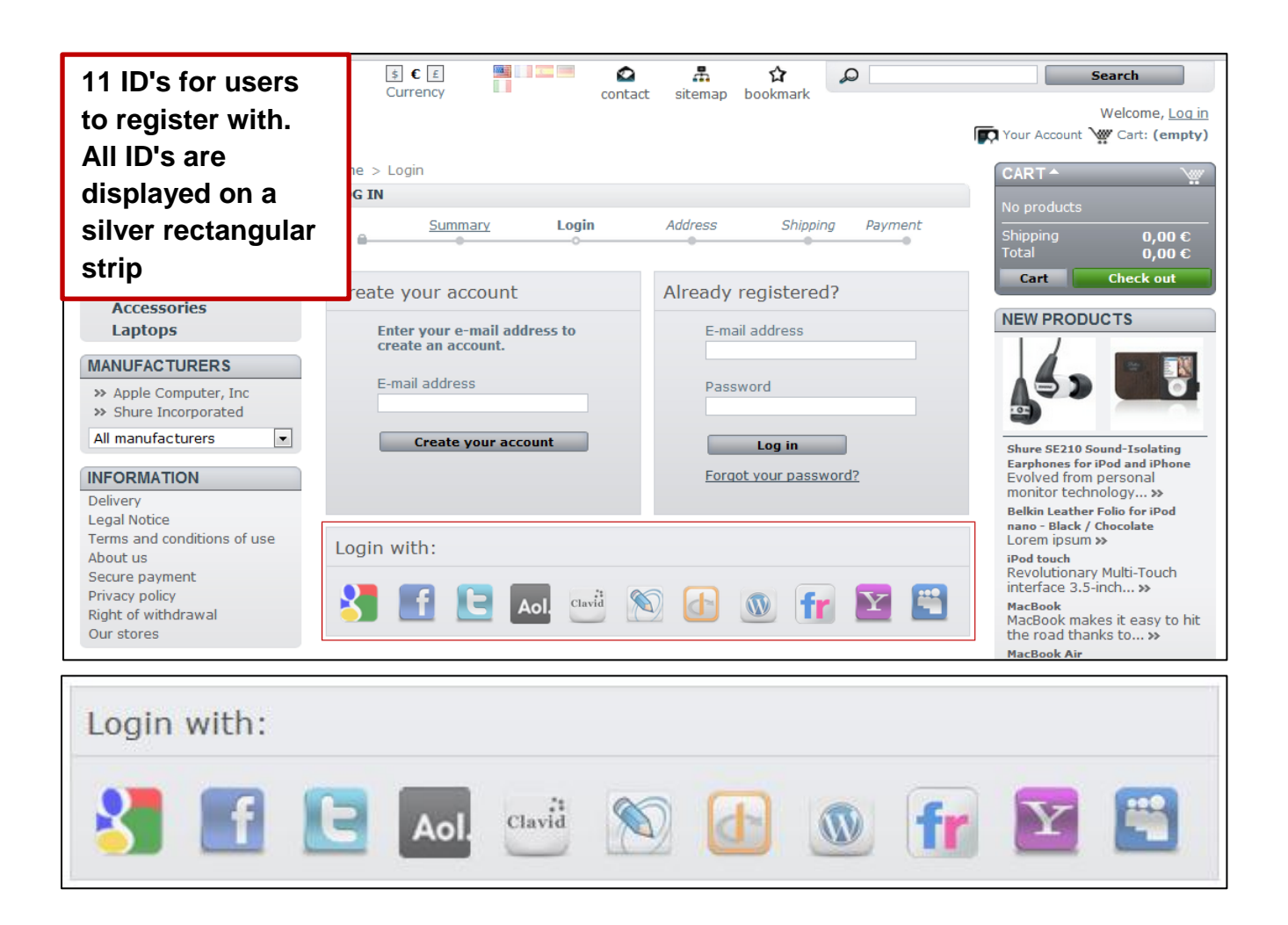

Google, Facebook, Twitter, AOL, Clavid, Flickr, MySpace, Yahoo, WordPress, LiveJournal,

Open ID services are available for signing in.

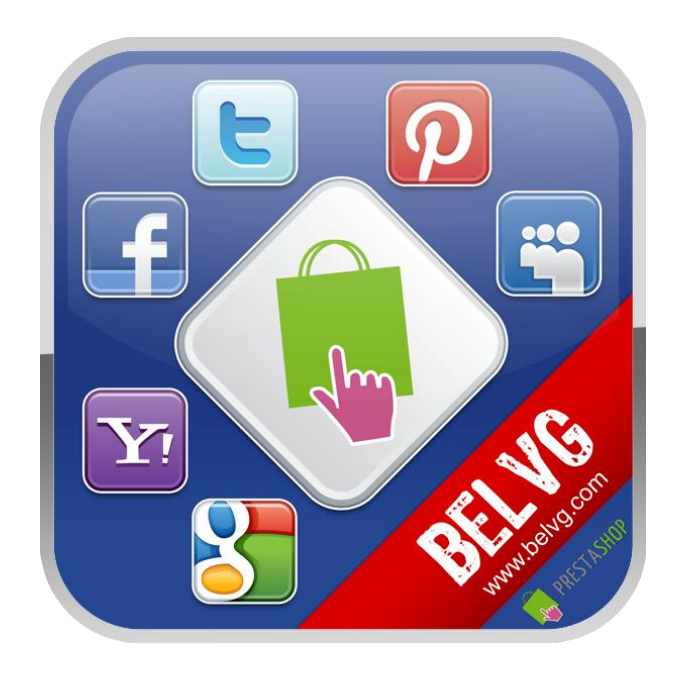

## Thanks for your interest in BelVG Prestashop extensions!

### If you want to buy **Social Connect** extension, follow <u>This Link</u>.

Please, visit our website and explore other BelVG extensions at Our Store.

If you have any questions, contact us by e-mail: store@belvg.com

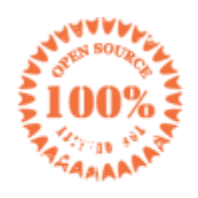

Simple installation and usage

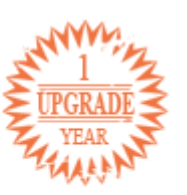

1 year of free upgrades

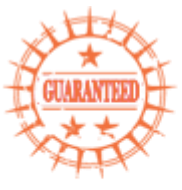

30 days money back

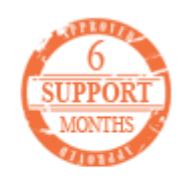

6 months of support